## **EXERCISE AND SPORTS SCIENCE**

## EXSS 2100

# STUDENT PRACTICUM GUIDE

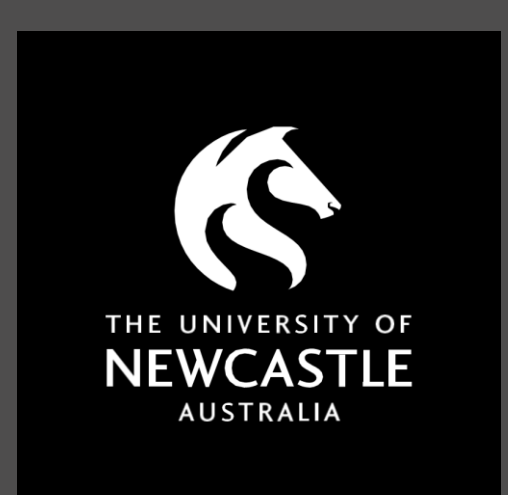

**COLLEGE OF ENGINEERING, SCIENCE AND ENVIRONMENT** 

# **TABLE OF CONTENTS**

|                 |                                     | Page |  |  |  |  |  |  |
|-----------------|-------------------------------------|------|--|--|--|--|--|--|
| Introduction    |                                     |      |  |  |  |  |  |  |
| <u>Practicu</u> | 3                                   |      |  |  |  |  |  |  |
| <u>Practicu</u> | <u>m Requirements</u>               | 3    |  |  |  |  |  |  |
| <u>SONIA</u>    |                                     | 4    |  |  |  |  |  |  |
| 1               | SONIA Log In                        | 4    |  |  |  |  |  |  |
| 2               | Pre-Practicum Checks                | 5    |  |  |  |  |  |  |
| 3               | Self-Selection Practicum Allocation | 5    |  |  |  |  |  |  |
| 4               | Timesheet Completion                | 6    |  |  |  |  |  |  |
| 5               | Timesheet example                   | 7    |  |  |  |  |  |  |
| 7               | Required Forms                      | 9    |  |  |  |  |  |  |
| 8               | Record of Student Engagement        | 9    |  |  |  |  |  |  |
| 8               | Practicum Contacts                  | 10   |  |  |  |  |  |  |

### Introduction

This practicum guide contains information and regarding the compulsory practicum requirements for the Bachelor of Exercise and Sport Science program at the University of Newcastle.

The practicum provides a safe, effective, and essential opportunity for students to consolidate learning and to develop applied skills relevant to future work as an entry level practitioner. This guide is developed in accordance with the accreditation requirements of Exercise & Sports Science Australia (ESSA).

We strongly encourage all students to join ESSA as a student member. **Please** <u>click here</u> **to join**. You will receive many **FREE** benefits such as insurance coverage, professional resources, career guides, and networking opportunities.

#### **Practicum Process**

Below is a schematic highlighting the key phases of the Practicum process:

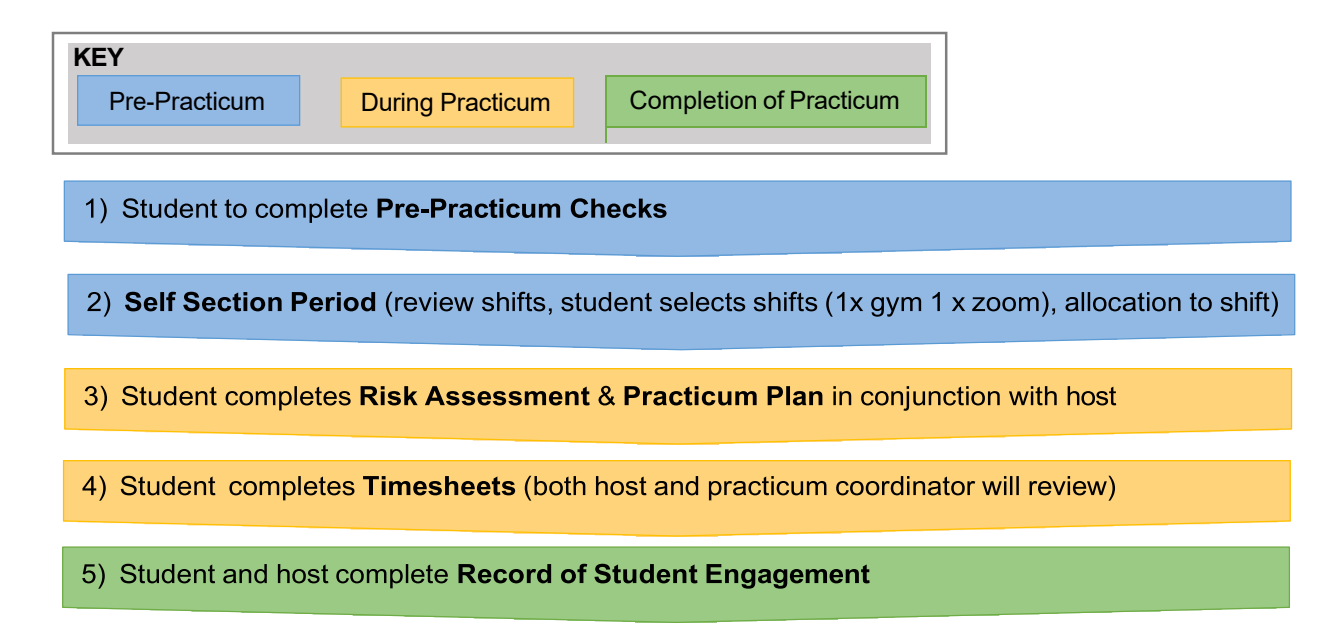

## **Practicum Requirements**

Please refer to the <u>Exercise and Sport Science Australia Practicum Guide</u>: for the requirements of your accredited program and should be read in conjunction with the <u>Student Professional Experience Policy</u>

#### **SONIA**

NEWCASTLE

The University of Newcastle uses an online platform SONIA to manage and record all practicum placements.

The following documents are required to be completed within the SONIA system:

- Pre-Practicum Checks
- Risk Assessment
- Practicum Plan
- Timesheets
- Record of Student Engagement

#### 1 SONIA Log In

#### 1.1) Log in to SONIA Online HERE

| To keep up to date on changes to restrictions visit the NSW Health web | site and the COVID-19 University of Newcastle advice website. |  |
|------------------------------------------------------------------------|---------------------------------------------------------------|--|
| WORK INTEGRATED LEARNIN<br>PLACEMENT PORTAL                            | vg 🖉 9 2                                                      |  |
| Engineering and Built Environment                                      | School of Environmental and Life Sciences                     |  |
| Exercise and Sports Science                                            |                                                               |  |
| Joint Medical Program                                                  | School of Humanities and Social Science                       |  |
| Newcastle Business School                                              | School of Nursing and Midwifery                               |  |
| Newcastle Law School                                                   | School of Psychological Sciences                              |  |
| School of Biomedical Sciences and Pharmacy                             | SoHSS B Social Science program                                |  |
| School of Education                                                    |                                                               |  |

- 1.2) Select School of Environmental Life Sciences
- 1.3) Select Student from the dropdown. Log in using your UON username and password
- **1.4)** Your Home page in SONIA will look like this:

| NEWCASTLE | School of<br>Environm<br>Life Scien | Sonia <sup>\$</sup> Online |                                                |                            |                                         |                       |                            |                                                                                                    |                                                                   |
|-----------|-------------------------------------|----------------------------|------------------------------------------------|----------------------------|-----------------------------------------|-----------------------|----------------------------|----------------------------------------------------------------------------------------------------|-------------------------------------------------------------------|
| Home      | Placements                          | Forms                      | My Details                                     | Checks                     | History                                 | Documents             | School Documents           | Calendar                                                                                                    | 🙎 Test. Test 🛛 🗱 🔹 🗔 📑                                            |
| Welco     | me Test, Test                       |                            |                                                |                            |                                         |                       |                            |                                                                                                    |                                                                   |
|           |                                     | The Colle                  | ge of Engineeri<br>- Profes                    | ng, Science<br>sional Expe | and the Env<br>rience Unit              | vironment (CESE<br>-  | E)                         | COVID-19<br>To find out about the latest updates and information regarding public<br>website and the COVID-19 University of Newcastle advice website. | realth orders and the management of COVID-19 visit the NSW Health |
|           |                                     |                            | 0                                              |                            | 2                                       |                       |                            |                                                                                                    |                                                                   |
|           | EMAIL                               |                            | PHONE                                          |                            | OFFICE                                  |                       | WEB                        |                                                                                                    |                                                                   |
| ces       | e-peu@newcastle.edu.                | au                         | (02) 4921 7302<br>Mon-Fri<br>9:00 am - 5:00 pm |                            | Building -<br>Room - W3<br>Callaghan Ca | W CE:<br>357<br>Impus | SE Professional Experience |                                                                                                    |                                                                   |

## 2 Pre- Practicum Checks

Pre-Practicum checks are mandatory and require completion prior to commencement of practicum

#### 2.1) Select the Checks tab

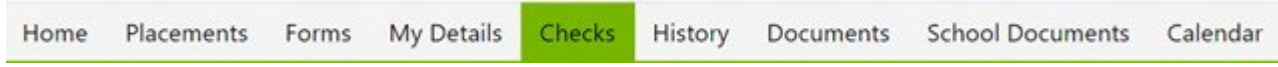

2.2) Complete Checks by following the instructions under each Check.

#### Mandatory Checks include:

- First Aid Certificate
- CPR Certificate
- COVID-19 Student Self-assessment Tool
- <u>COVID-19 Vaccination</u>
- Infection Prevention and Control Training
- Confidentiality Undertaking

Please notify your Practicum Coordinator if you have any risk factors and/or reasons not to perform an activity.

## THIS SYMBOL A INDICATES YOU HAVE NOT PASSED THE CHECK

#### **3 Self-Selection Practicum Allocation**

- **3.1)** Face to face (gym) and zoom (case study) sessions will be allocated by two separate self-selection events. All critical dates will be communicated prior to and during the event.
- **3.2)** All students will be provided with ample time to review the available sessions. When open students will be responsible for selecting:
  - 1 x face to face (gym) session
  - **1** x zoom (case study) session

This will be a "first in, best dressed" basis. Once a session has no remaining places it will no longer be visible. If you do not participate you will be automatically allocated to any remaining sessions.

#### **3.3)** Click on Placements

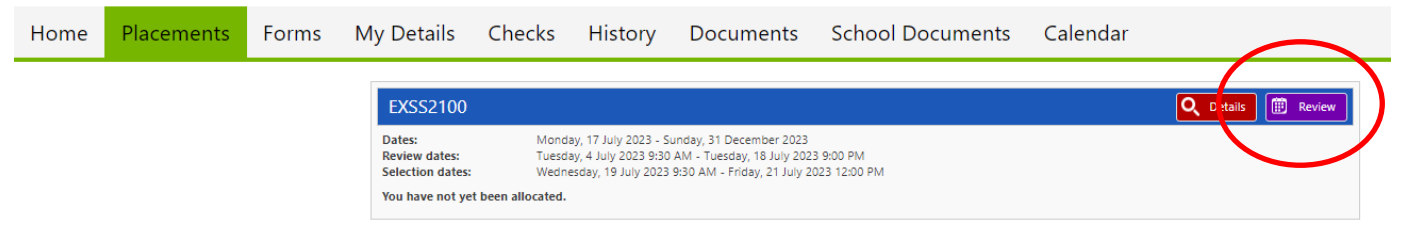

**3.4)** Review and when you have chosen your preferred session press the "**Select +**". This will be weekly session for the entire placement so ensure your availability prior to selection.

| H       | lome | Placements        | Forms          | My Details | Checks | History | Documents | School Docu | iments   | Calendar                          |                     |       |     |          |
|---------|------|-------------------|----------------|------------|--------|---------|-----------|-------------|----------|-----------------------------------|---------------------|-------|-----|----------|
| Filters |      | Name 🔺            |                |            |        |         |           |             |          | When                              | Confirmed<br>Places | Dista | nce | $\frown$ |
|         |      | NuSport - Harbour | side           |            |        |         |           | 0           | 4/08/202 | 23 9:00 AM - 30/11/2023 10:30 AM  | 5                   | 29 km | 2   | Select   |
|         | •    | NuSport - Harbour | side           |            |        |         |           | 0           | 4/08/202 | 23 10:30 AM - 30/11/2023 12:00 PM | 5                   | 29 km |     | Select   |
|         | •    | NuSport - Harbour | side           |            |        |         |           | 0           | 4/08/20  | 23 12:00 PM - 30/11/2023 1:30 PM  | 5                   | 29 km |     | Select   |
|         | •    | NuSport - Harbour | side           |            |        |         |           | 0           | 4/08/20  | 023 2:30 PM - 30/11/2023 4:00 PM  | 5                   | 29 km | 2   | Select   |
|         | •    | NuSport - Harbour | side           |            |        |         |           | 0           | 4/08/20  | 023 4:00 PM - 30/11/2023 5:30 PM  | 5                   | 29 km | 2   | Select   |
|         | •    | NuSport THU (NuS  | port - Ourimba | h)         |        |         |           | 0           | 3/08/202 | 23 9:00 AM - 30/11/2023 10:30 AM  | 5                   |       |     | Select   |

If you incorrectly select a session you can unselect on the right hand side under Selection. Then reselect your correct session.

## 4. Timesheet Completion

**4.1)** Click on **Placements**. You will be able to view the session you have been allocated. You will only need to submit timesheets for the face to face gym sessions.

| * Dutstandian Operis                                                                                                    |      |       | Septer | mber 2 | 121 |     | -  |
|----------------------------------------------------------------------------------------------------|------|-------|--------|--------|-----|-----|----|
|                                                                                                    | M    | T     | w      | T      | 1   | 5   | 5  |
| Net Verification Dury Only                                                                                                    |      | 10.00 | 1      | 2      | Ĵ.  | 4   | 5  |
| Energency Contact Form                                                                                                    | - 6  | 7     |        | •      | 10  | -11 | 12 |
| Av98A Provisional Registration                                                                                                    | - 13 | н     | 15     | 16     | 17  | 18  | 19 |
|                                                                                                    | 20   | 21    | 22     | 23     | 24  | 25  | 26 |
| Test for timesheets Q. Drive 😨 Invenent                                                                                                    | 20   | -28   | 8      | 30     |     |     |    |
| The University of Newcastle Psychology Clinic - Callaghan   10/06/2021 - 30/11/2021 (Monday, Tuesday, Wednesday, University, Friday)          |      |       |        |        |     |     |    |
| test Q Desas Transmets                                                                                                    |      |       |        |        |     |     |    |
| The University of Newcastle Psychology Clinic - Callaghan   PSYC6364   15/06/2021 - 31/10/2021 (Monday, Tuesday, Wednesday, Thursday, Friday) |      |       |        |        |     |     |    |

- 4.3) Click Add new timesheet (TIP use the tab key to move through the timesheet)
- a) Date enter the date of the face to face session.
- b) Duration- enter the hours completed that session.

#### c) Comment – This is the most important section in the timesheets.

You will need to provide enough details for activities performed on each session for your Supervisor to approve your hours. This information is also required for ESSA. You will have to type all of the relevant information in one very long line, or type your comments in a Word Doc first and then paste it into the comments. Please see Item 5 below.

d) To submit your timesheet to your Supervisor click the Save

| Drag and drop the Timesheet Status column to group by it |        |          |      |  |  |  |  |  |  |
|----------------------------------------------------------|--------|----------|------|--|--|--|--|--|--|
| + Add new timesheet                                      | 💾 Save | × Cancel |      |  |  |  |  |  |  |
| Date 🔻                                                   |        | Duration | Unit |  |  |  |  |  |  |

If you detect errors you can delete your timesheet by clicking the "bin" icon in the **Actions** column.

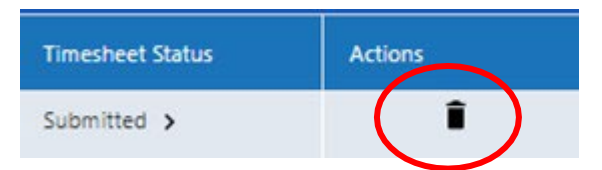

If you make an incorrect entry and you have not yet submitted the timesheet, use Cancel to delete.

| Drag and drop the Timesheet Status | column to group b | ıy it |
|------------------------------------|-------------------|-------|
| + Add new timesheet 💾 Save         | Cancel            |       |
| Date 🔻                             | Duration          | Unit  |

Once submitted, status will update to "**Submitted**". Your timesheet will be sent to your Supervisor for approval. The totals bar at the bottom of the screen provides the status of your hours.

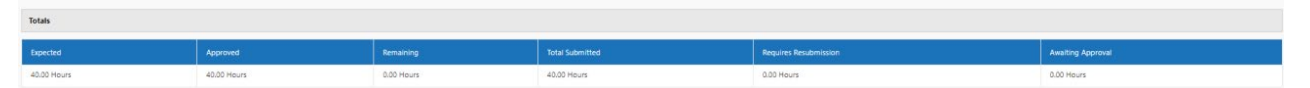

Your supervisor will **Approve** your timesheet or request you to **Re-Submit** if any corrections are required. If you need to re-submit, please check with your supervisor the amendments that are required, make the edits in the timesheet and click "save" to re-submit the timesheet.

## 5. Timesheet Example – Exercise Science Hours

**5.1)** You will need to include details on the clients and activities, specifically a breakdown of hours in exercise Assessment (A), Prescription (P) and Delivery (D).

**Exercise Assessment (A)** includes activities such as exercise pre-screen, movement competency assessment, lifestyle background, analysing and interpreting results from screening/assessment and goal setting.

**Exercise Prescription (P)** includes planning, designing and modifying (regressions and progressions) safe and appropriate exercise programs based on your client's needs, aims/goals and movement competency results. This may include background research on a sport or activity to assist you in identifying your client's needs and specific exercises that will address these needs.

**Exercise Delivery (D)** requires instructing a series of individual exercise sessions, monitoring and evaluating load (RPE, key teaching points, signs and symptoms etc.), regressions and progressions, providing feedback on exercise technique, cueing, adapting session to environment, motivating clients, recording weights/times/distances etc.

Be clear in your descriptions and include details on the activities and the clients (no names).

| Comment                                                           |
|-------------------------------------------------------------------|
| 17/05/2022 - TUESDAY - Lift3 - 6 Hours - Exercise Delivery,       |
| Assessment, Prescription - Face to Face - General Adult           |
| Population - Apparently Healthy. The first session was Small      |
| Group Coaching Exercise Delivery and Assessment with clients      |
| Female - 28 Years, Female - 39 Years. Each client had access to   |
| their individualised program which involved a generalised         |
| warmup, as well as 6-8 exercises. Face to Face delivery was done  |
| through demonstration and instruction of certain exercises, while |
| face to face assessment was done through observation of           |
| movements and corrective feedback and cues. Female - 28 Years     |
| primary goal was to regain routine physical activity behaviour    |
| after recovering from knee injury. For this reason her session    |
| predominantly focused on upper body lifts, low-impact exercises,  |
| as well as knee rehabilitation exercises that were prescribed and |
| approved by physiotherapist/orthopaedic surgeon. During her       |
| performance of Incline DB Bench Press I observed that she was     |
| struggling to maintain control of weights during eccentric phase  |
| of movement, I suggested 'keeping elbows tight to torso' to       |
| encourage her to maintain tension throughout movement.            |
| Without much improvement, I suggested to decrease load in         |
| order to maintain better control of the movement. She took this   |
| suggestion on board, and demonstrated better movement             |
| technique as a result. Female - 39 Years primary goal was to      |
| continue to prepare for upcoming powerlifting competition. For    |
| this reason her session predominantly focused on                  |
| primary/compound lifts (BB Bench Press) that she would be         |
|                                                                   |

#### Example below:

## 6. Required Forms

#### 6.1) Select Forms

| Home | Placements | Forms | My Details | Checks | History | Documents | School Documents | Calendar |      |             |                             |
|------|------------|-------|------------|--------|---------|-----------|------------------|----------|------|-------------|-----------------------------|
|      |            | 4     |            |        |         |           |                  |          | Name | • Ascending | Filter Hide completed forms |

Under Forms you will see any forms assigned to you for completion. Forms include:

- a) Practicum Plan
- b) Risk Assessment
- c) Record of Student Engagement

#### 6.2) Click Edit

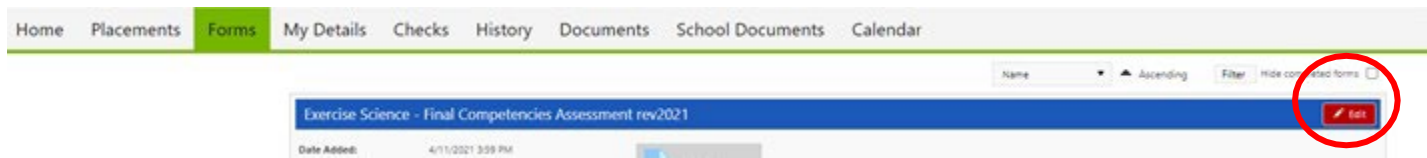

**6.3)** Complete the student section of the form.

When completing any of the forms you have the option to **Save Draft** and finish at a later stage. Once the form is completed make sure you click **Submit**, which will notify your supervisor. Your supervisor will then be able to complete their section of the form.

Interim Competencies, Final Competencies and Record of Student Engagement it is recommended that your supervisor completes this with you and provides you feedback on your practicum. You will receive feedback on Professional Practice, Exercise Assessment, Exercise Prescription and Exercise Delivery. If your supervisor is not able to complete the forms with you in person, then please make sure you have a close look at the form upon completion to assist you in development of your competencies.

## 7. Record of Student Engagement

- 7.1) Click on Forms
- 7.2) Open the form by clicking on the red **Edit** button

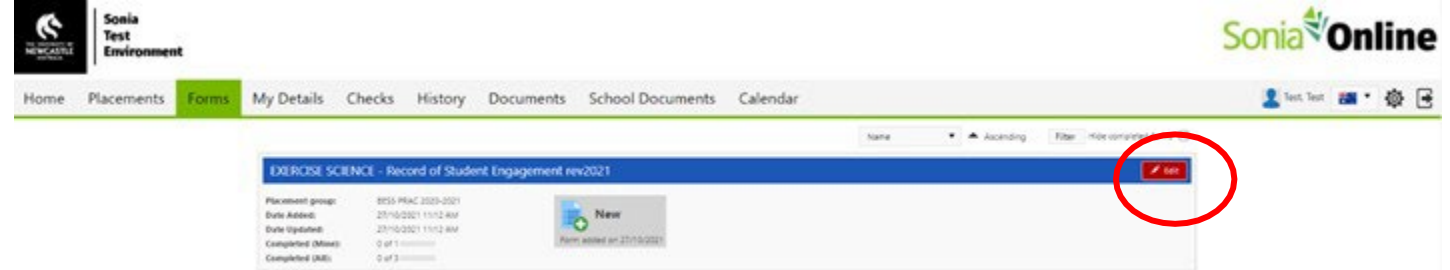

When student section complete please **submit**. The practicum coordinator can then view and mark your submission.

| AES graduate attribute 7. Commitment to self-development in the field of exercise science through educational engagement and ongoing learning, self-evaluation of practice, inter-professional advocacy for exercise science | vorking relationships and the support of new graduates a |
|----------------------------------------------------------------------------------------------------|----------------------------------------------------------|
|                                                                                                    |                                                          |
| Student Signatory using click submit to insert signature)<br>Save Druc Submit                                                                                                    |                                                          |
| Practicum Streaming Teclaration and Approval (to be signed within one month of completing practicum)<br>Relevant Qualification & Year of Completion<br>For example, Masters of Clinical EP (2010)                            |                                                          |

#### 7.3) The form will now display as Completed 1 of 3

The form is now available for your supervisor and the practicum coordinator to review. Completed 2 of 3—Supervisor has completed Completed 3 of 3—Practicum Coordinator has approved

You can now view the completed **Record of Student Engagement** (RSE). If you wish to print your RSE please click the red **Edit** button in the top right-hand corner click on the print icon. This window will then provide an option to save as pdf.

## **Practicum Staff Contacts**

College of Engineering, Science and Environment – Professional Experience Unit Email: <u>CESE-PEU@newcastle.edu.au</u> Phone: 4921 7302

Dr Colin Sanctuary Bachelor of Exercise Sport Science – Lecturer in Professional Practice Email: <u>colin.sanctuary@newcastle.edu.au</u>